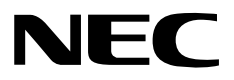

# N8180-32B SmartUPS 用 SNMP カード (Network Management Card)

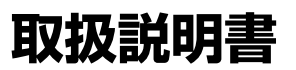

お願い

製品をご使用になる前に本書を必ずお読みになり、注意事項をお守りください。 本書は、必要なときにすぐに見られるように保管してください。

- (1) 本書の内容の一部または全部を無断転載することは禁止されています。
- (2) 本書の内容に関しては将来予告なしに変更することがあります。
- (3)本書は内容について万全を期して作成いたしましたが、万一ご不審な点や誤り、記載もれなどお気づきのことがありましたら、お買い求めの販売店にご連絡ください。
- (4) 本製品の運用を理由とする損失、逸失利益等の請求につきましては(3) にかかわらず いかなる責任も負いかねますので、予めご了承ください。

©NEC Corporation 2006

日本電気株式会社の許可なく複製・改変などを行うことはできません。

### 安全上のご注意

本書には、本製品を安全にお使いいただくための注意事項が記載されています。 本製品をご使用になる前に必ずお読みになり、注意事項を守ってご使用ください。 本書は、必要なときすぐに参照できるよう、お手元に保管してください。

本書では、本製品を安全に正しくお使いいただき、お客様への危害や財産への損害を 未然に防止するために、次の絵表示を使用しています。 絵表示の意味は次のとおりです。内容をよく理解されてから、本文をお読みください。

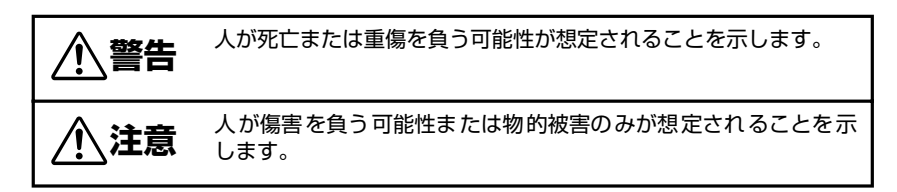

守っていただく内容の種類を絵表示で区別し、説明しています。

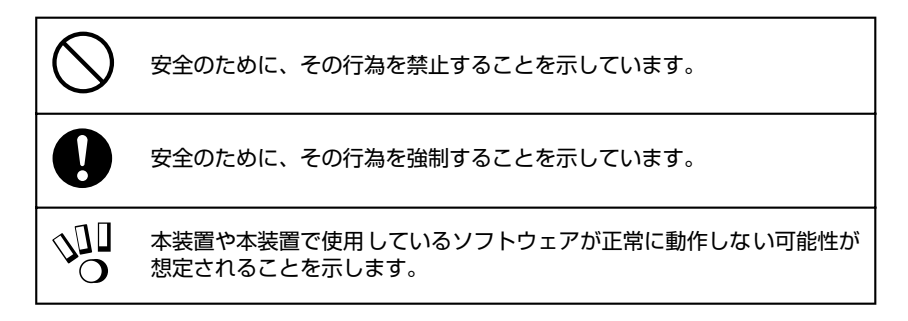

本製品を安全に正しく使用していただくために、ここで説明する注意事項を必ずお読み ください。

また、本製品を UPS に取り付ける際には、本体装置に添付されている取扱説明書に記載 されている注意事項についてもよくご理解・ご確認の上、取り扱ってください。誤った 取り扱いや、注意事項を無視した取り扱いを行うと、装置が故障するばかりでなく、死 亡・けが・やけど・感電などの人体事故、火災・周囲の機器の損傷を引き起こす原因と なることがあります。

## 使用上の注意について

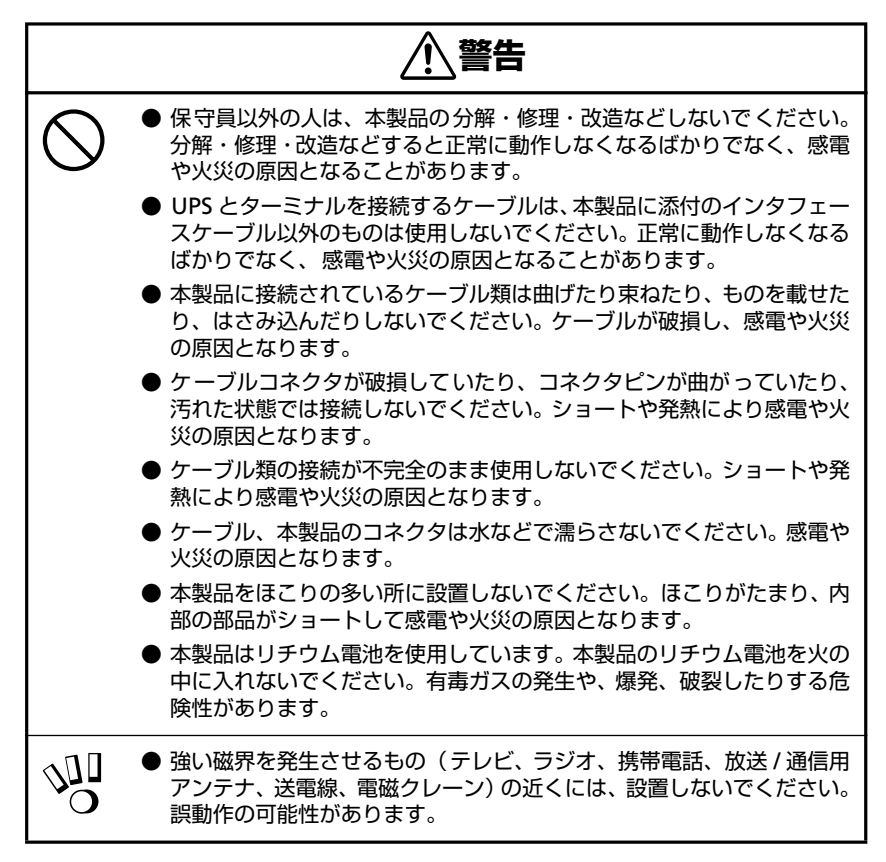

注意

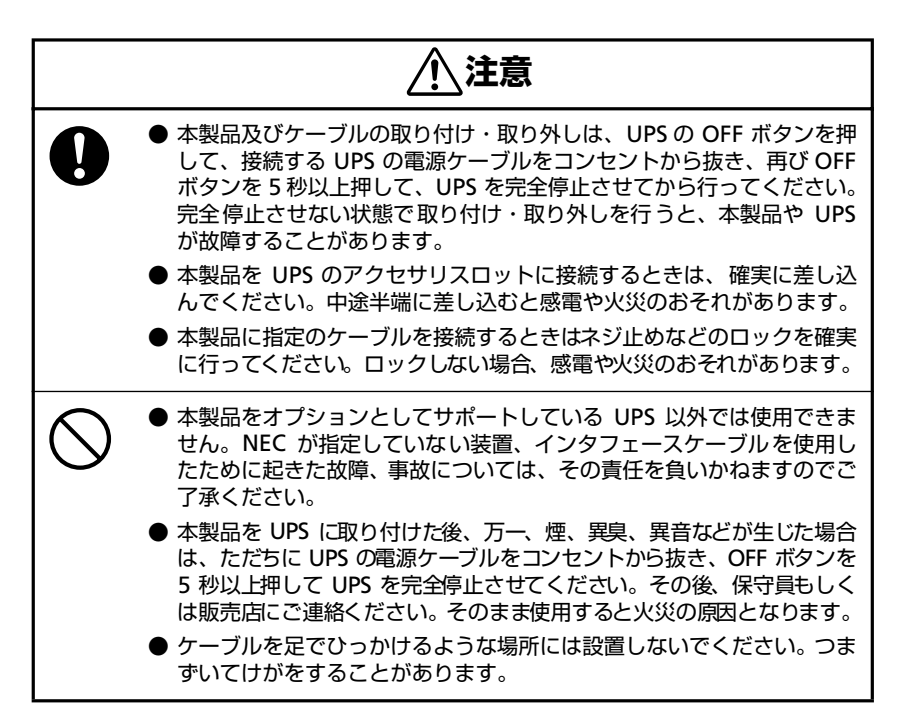

### 電池に関する注意事項

本製品にはリチウム電池を使用しています。電池が切れたまま長時間使用した場合、液 もれすることがあります。もれた液が皮膚に付着したり、目に入ったりした場合、やけ どを起こしたり失明することも考えられます。万一、皮膚に付着したり目に入った場合 は、すぐに流水で洗浄して、医師に相談してください。

### 本製品の譲渡、売却、廃棄時の注意について

本製品を第三者に譲渡または売却する場合は、本製品に添付されている全てのものを譲 渡(売却)してください。また、本書を紛失された場合は、販売店にご連絡ください。 リチウム電池は「廃棄物の処理および清掃に関する法律」において、「特別管理産業廃棄 物」に指定されていますので、むやみにリチウム電池を廃棄することはできません。地 方自治体の条例または規則にしたがって処理してください。

# 本製品の保証について

本製品には「保証書」が添付されています。「保証書」は販売店で所定事項を記入してお 渡ししますので、記載内容を確認の上、大切に保管してください。保証期間内に万一故 障した場合は、保証書記載内容にもとづいて修理いたします。保証期間後の修理につい ては、弊社営業担当または代理店にご相談ください。詳しくは、保証書をご覧ください。

# はじめに

このたびは、N8180-32B SmartUPS 用 SNMP カード(Network Management Card) をお買い求めいただき、ありがとうございます。

この取扱説明書は、本装置を正しく使用するための取り扱いや接続方法などを説明したものです。

本装置をご使用になる前に必ずお読みになり、注意事項を守ってご使用ください。

本書は、必要なときにすぐに参照できるようお手元に大切に保管してください。本装置 をご利用される皆様に広くご活用いただければ幸いです。

日本電気株式会社

| 安全                                           | ≧上のご注意i                                          |
|----------------------------------------------|--------------------------------------------------|
| てていていていていていていています。                           | 8上の注意について                                        |
| <b>今</b> 道<br>木街                             | &如の議波、元却、焼果時の注息に Jいて    <br>  2月の保証について          |
| 〜3<br>は1                                     | Smの休証について<br>iv                                  |
| 104 (                                        |                                                  |
| 1                                            | 梱包内容の確認1                                         |
| 2                                            | 各部の名称と働き2                                        |
| 3                                            | セットアップ4                                          |
|                                              | 3.1 UPS への接続                                     |
| 3.2 Network Management Card の<br>ネットワーク情報設定5 |                                                  |
|                                              | 3.2.1 シリアルケーブルの接続5                               |
|                                              | 3.2.2 ターミナルの設定5                                  |
|                                              | ハイパーターミナルを使って Network Management Cardの設定<br>を行う6 |
|                                              | ハイパーターミナルの終了方法11                                 |
|                                              | 3.2.3 ネットワーク情報の設定12                              |
|                                              | 3.3 制御ソフトウェアの設定15                                |
| 4                                            | 交換時の注意16                                         |
| 5                                            | 廃棄について17                                         |
| 6                                            | 故障かな?と思ったときは18                                   |

# 1 梱包内容の確認

装置を設置する前にまず、以下のものが揃っているかを確認してください。 万一不足しているものがありましたら、販売店へご連絡ください。

- ① N8180-32B Network Management Card 本体
- ② CD-ROM「N8180-32B Network Management Card 取扱説明書」(本書)
- ③ インターフェースケーブル 940-0024D
- ④ 保証書

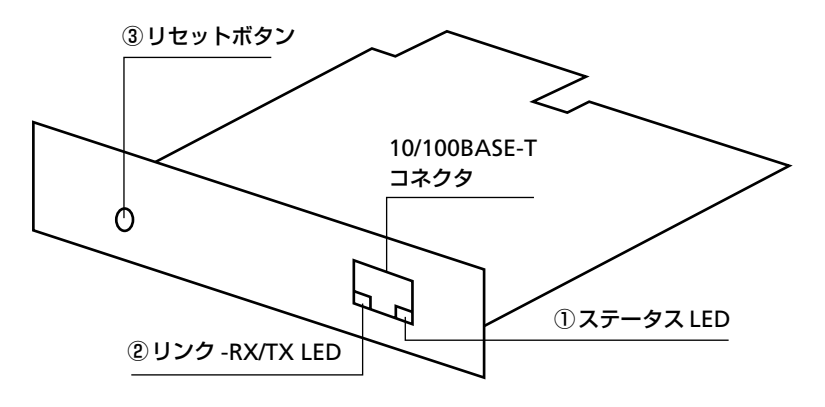

| 項番 | 名称            | 機能                                                                             |  |
|----|---------------|--------------------------------------------------------------------------------|--|
| 1  | ステータス LED     | <b>消灯:</b> 本装置に電力が供給されていない状態を示す。                                               |  |
|    |               | <b>緑の点灯</b> :本装置に正しいネットワーク値が設定され<br>ている状態。                                     |  |
|    |               | <b>緑の点滅</b> :本装置にネットワーク値が正しく設定され<br>ていない状態。                                    |  |
|    |               | <b>橙の点滅(約 2 秒間隔)</b> : 本装置が BOOTP リクエス<br>ト中であることを示す。                          |  |
|    |               | <b>橙の点灯</b> :本装置がハードウェアトラブル状態である<br>ことを示す。                                     |  |
|    |               | <b>緑と橙の点滅</b> :本装置が DHCP リクエストを作成中で<br>あることを示す。                                |  |
| 2  | リンク-RX/TX LED | <b>消灯</b> :本装置をネットワークに接続するルーター、ハ<br>ブなどのデバイスがオフになっているか、それが正し<br>く動作していない状態を示す。 |  |
|    |               | <b>緑の点灯</b> :本装置が 10M 通信しているネットワーク<br>に接続されている状態。                              |  |
|    |               | <b>緑の点滅</b> :本装置が10M通信のネットワークからデー<br>タパケットを受信している状態。                           |  |
|    |               | <b>橙の点灯</b> :本装置が 100M 通信しているネットワーク<br>に接続されている状態。                             |  |
|    |               | <b>橙の点滅:</b> 本装置が 100M 通信ネットワークからデー<br>タパケットを受信している状態。                         |  |

| 項番 | 名称      | 機能                                                                                                    |
|----|---------|----------------------------------------------------------------------------------------------------|
| 3  | リセットボタン | 本装置が再スタートします。この場合、以下の場合を<br>除いて本装置に設定されている内容は、保存されます。                                                                                     |
|    |         | Control Consoleメニューで設定変更中に押下した場合<br>• Control Console メニューへのログイン前の状態<br>に戻ります。<br>この時、Control Console メニューで設定変更中の<br>内容は正しく設定されない場合があります。 |

# 3.1 UPS への接続

- 1 UPS に接続されている全ての機器をオフにしてください。
- 2 UPS の正面パネルにある OFF ボタンを押してください。

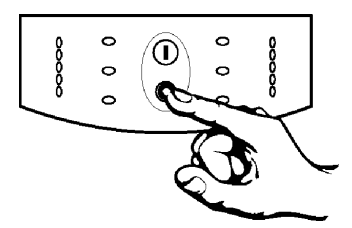

3 電源コンセントから UPS の電源ケーブルを外してください。

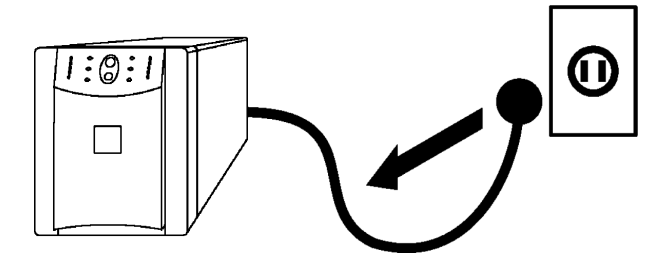

4 再び、UPS の正面パネルにある OFF ボタンを約5 秒間押してください。

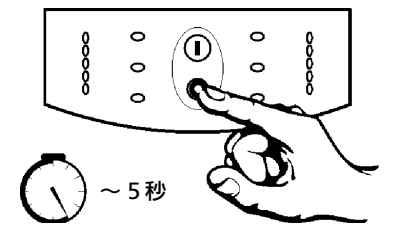

- 5 背面のアクセサリスロットの2つのねじを外して、スロットのカバープレート を UPS から外してください。
- 6 カードを UPS のスロットへ挿入してください。

7 項番4で外したねじを使ってカードを UPS に固定してください。

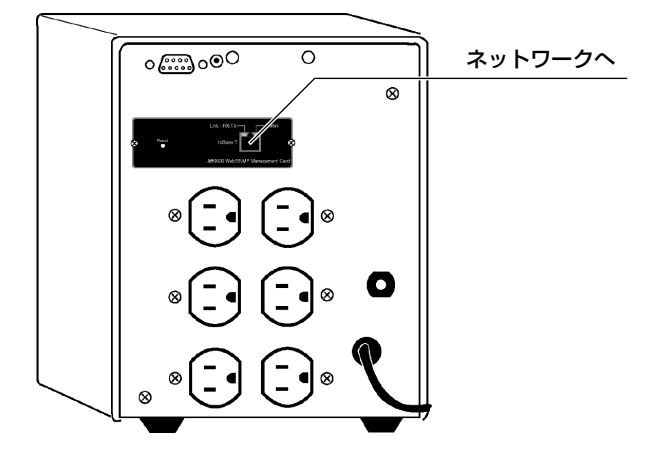

# 3.2 Network Management Cardの ネットワーク情報設定

Network Management Card のネットワーク情報を設定するには、シリアル通信ター ミナルを使用します。

# 3.2.1 シリアルケーブルの接続

ターミナル(またはターミナルエミュレーションアプリケーション)で Network Management Crad にアクセスするには、製品に付属のインターフェースケーブル(黒 ケーブル)でターミナルポートを UPS にあるシリアルポートに接続します。

# 3.2.2 ターミナルの設定

ターミナルポートが次の接続に関する設定がなされていることを確認してください。

| データビット:8   | ストップビット:1      | パリティ:なし  | フロー制御:なし      |
|------------|----------------|----------|---------------|
| ローカルエコー:なし | ビット / 秒 : 2400 | ターミナルタイプ | プ:ANSI(VT100) |

#### ハイパーターミナルを使って Network Management Card の設定を行う

ここでは、ハイパーターミナルを使った設定設定手順を説明します。

- 「スタートメニュー」-「プログラム」-「アクセサリ」-「ハイパーターミナル」
   「ハイパーターミナル」を選択し、ハイパーターミナルを起動します。
  - ※ 所在地域情報が設定されていない場合、以下のウインドウが表示されるの で、[国 / 地域番号] と [市外局番] を入力して [閉じる] ボタンを押して ください。

| 所在地情報 |                                                                                                    |     |
|-------|----------------------------------------------------------------------------------------------------|-----|
|       | 現在の所在地情報を設定してください。<br>国/地域番号(w)<br>日本<br>市外局番(Q):<br>外線発信番号(Q):<br>ダイヤル方法:<br>(・トーン(T) (* ハッルス(P)) |     |
|       |                                                                                                    | 閉じる |

また、設定によっては以下のメッセージが表示されるので、[いいえ]を選択し て先に進んでください。

| <u> እ</u> ፈካያ-ጵ-፡ | tu 🛛                                            |
|-------------------|-------------------------------------------------|
| 2                 | 接続する前に、まずモデムをインストールしなければなりません。<br>インストールを始めますか? |
|                   | Itu Mitu I                                      |

**2** [接続の設定] ダイアログが表示されるので、名前を入力して [OK] を押して ください。

※ ここでは名前を [SNMP] としています。

| 接続の設定 図図             |
|----------------------|
| 副 新山 時続              |
| 名前を入力し、アイコンを選んでください。 |
| 名前(11):              |
|                      |
| ፖብጋንው:               |
|                      |
|                      |
| <u> </u>             |
|                      |

**3** [接続の設定] ウインドウが表示されるので、[接続方法] を UPS を接続した COM ポート番号に設定し、[OK] を押してください。

※ ここでは COM1 としています。

| 接続の設定               |           | ? × |
|---------------------|-----------|-----|
| SNMP                |           |     |
| 電話番号の情報を            | え力してください。 |     |
| 国/地域番号( <u>C</u> ): | 日本 (81)   | 7   |
| 市外局番(E):            | 42        |     |
| 電話番号( <u>P)</u> :   |           |     |
| 接続方法(N):            | COM1      | •   |
|                     | OK ++>    | tıl |

**4** [COMx のプロパティ] ダイアログが表示されるので、以下の設定にして [OK] ボタンを押してください。

| ビット/秒   | 2400 |
|---------|------|
| データビット  | 8    |
| パリティ    | なし   |
| ストップビット | 1    |
| フロー制御   | なし   |

| OM1 プロパティ 🛛 🕅 🖾       |
|-----------------------|
| ポートの設定                |
|                       |
| ビット/秒(8): 2400        |
| データビット(D): 8          |
| ハリティ(空: なし 🔳          |
| ストップ*ビット©>: 1         |
| 70-制御(E): なし          |
| 標準に戻す化                |
| <b>OK</b> キャンセル 通用(A) |

**5** UPSとの通信が開始するので < Enter> キーを押して、UPS にログインしてください。

(「3.2.3 ネットワーク情報の設定(p.12)」ログイン方法を参照)

※ ハイパーターミナルの詳細設定内容

■ プロパティの [接続の設定] タブ

[接続方法]を UPS を接続した COM ポート番号に設定します。

| 新しい接続 プロパティ 図                                                      |  |  |  |
|--------------------------------------------------------------------|--|--|--|
| 接続の設定   設定                                                         |  |  |  |
| ●●●●●●●●●●●●●●●●●●●●●●●●●●●●●●●●●●●●                               |  |  |  |
| 国/地域番号(C): 日本 (81)                                                 |  |  |  |
| 長距離の接頭番号なしで市外局番を入力してください。                                          |  |  |  |
| 市外局番(E): 42                                                        |  |  |  |
| 電話番号( <u>P</u> ):                                                  |  |  |  |
| 接続方法(N): OOM1                                                      |  |  |  |
| モデムの設定( <u>F</u> )                                                 |  |  |  |
| <ul> <li>■ 国/地域番号と市外局番を使う(1)</li> <li>■ 通話中ならりなイヤルする(1)</li> </ul> |  |  |  |
| OK キャンセル                                                           |  |  |  |

#### ■ [COMx のプロパティ](モデムの設定)

| ビット/秒   | 2400 |
|---------|------|
| データビット  | 8    |
| パリティ    | なし   |
| ストップビット | 1    |
| フロー制御   | なし   |

| COM1 プロパティ                     | 1 ×             |
|--------------------------------|-----------------|
| ホートの設定                         |                 |
|                                |                 |
| ビット/秒( <u>B</u> ):             | 2400            |
| デ─タ ビット( <u>D</u> ):           | ):  8           |
| ለሣታ <sub>ተ</sub> ( <u>P</u> ): | ): <u>tal.</u>  |
| ストッフ° ビット( <u>S</u> ):         | 2: 1            |
| 7日一制御( <u>F</u> ):             | ): <u>tal</u>   |
|                                | 標準に戻す(尺)        |
|                                | OK  キャンセル  適用 ④ |

■ プロパティの [設定] タブの設定

| ファンクションキー、方向キー、Ctrlキーの使い方 | ターミナルキー |
|---------------------------|---------|
| エミュレーション                  | ANSI    |
| バッファの行数                   | 500     |
| 接続 / 切断時に音を 3 回鳴らす        | なし      |

| 新しい接続 プロパティ 🛛 🖾               |  |
|-------------------------------|--|
| 接続の設定設定                       |  |
| - ファンクション キー、方向キー、Ctrl キーの使い方 |  |
| ● ターミナル キー(①) ○ Windows キー(型) |  |
| <br>Iξ₁μ−シ₀'ν(Ε):             |  |
| ANSI ター・ナルの設定(S)              |  |
| ハッファの行数(B):                   |  |
| 500                           |  |
| □ 接続/切断時に音を3回鳴らす(P)           |  |
|                               |  |
|                               |  |
| ASCII 設定(C)                   |  |
|                               |  |
| ОК                            |  |

#### ■ ASCII 設定

| 行末に改行文字をつける                | なし |
|----------------------------|----|
| ローカルエコー                    | なし |
| ディレイ(行)                    | 0  |
| ディレイ(文字)                   | 0  |
| 受信データに改行文字を付ける             | なし |
| 受信データを強制的に 7 ビット ASCII にする | なし |
| 右端で折り返す                    | あり |

| ASCII 設定 🛛 💌                   |
|--------------------------------|
| - ASCIIの送信                     |
| □ 行末に政行文字を付ける(S)               |
|                                |
| ディレイ(行)(止): 0 刻秒               |
| ディレイ(文字)( <u>C</u> ): 0 刻秒     |
| ASCIIの受信                       |
| ■ 受信データに改行文字を付ける(A)            |
| □ 受信デーを強制的に 7 ビット ASCII にする(E) |
| ☑ 右端で折り返す(₩)                   |
|                                |
| OK ++)セル                       |

- ※ ハイパーターミナルを使用しているときに、接続に関する設定を変更する必要がある場合は、
  - a. 必要な設定を変更してください。
  - b. メニューバーの「通信」-「切断」を選択してください。
  - c. メニューバーの「通信」-「接続」を選択してください。

これで、接続に関する設定がなされ、Network Management Card への接続が可能です。

#### ハイパーターミナルの終了方法

UPS との通信が終了したら、メニューバーの「ファイル」 –「ハイパーターミナルの終了」を選択しハイパーターミナルを終了します。

接続を切断するかを確認する[ハイパーターミナル]のダイアログが表示されるので、[はい]のボタンを押してください。

| <u> እ</u> ፈካያ-ያ- | ナル           | X                     |
|------------------|--------------|-----------------------|
|                  | 現在、接<br>切断して | 続されています。<br>もよろしいですか? |
|                  | IL NY        | いいえ(N)                |

その後、セッションを保存するかを確認する[ハイパーターミナル]のダイア ログが表示されるので、[いいえ]のボタンを押してハイパーターミナルを終了 してください。

| ハイパーターミナル | ,            | ×       |
|-----------|--------------|---------|
| 🥐 t       | ッション SNMP を侍 | 保存しますか? |
| Itu⊻      |              | キャンセル   |

# 3.2.3 ネットワーク情報の設定

1 ログインします。

プロンプトが表示されたら、

- ① ユーザ名を入力して < Enter> キーを押してください。
- パスワードを入力して < Enter> キーを押し、Control Consoleのメインス クリーンを表示させます。

※ ユーザ名、パスワード共にデフォルトは小文字の apc です。

User Name : apc Password : \*\*\*

2 ネットワークの設定を行います。

Control Console メニューから 2-Network メニューを選択します。("2"+ "<Enter>")

| American Power Conversion<br>(c) Copyright 2002 All Rights Reserved                                     | Network Management Card aos<br>Smart-UPS & Matrix-UPS APP | v1. 1. 0<br>v1. 1. 1 |
|----------------------------------------------------------------------------------------------------|-----------------------------------------------------------|----------------------|
| Name : Unknown<br>Contact : Unknown<br>Location : Unknown                                               | Date : 09/19/2002<br>Time : 18:11:26                      |                      |
| Up Time : 0 Days 0 Hours 0 Minutes                                                                      | Stat : P+ N! A+                                           |                      |
| Thresholds OK, Contact Alerms OK, Relay OK<br>Smart-UPS 700 named UPS_IDEN : On Line                    |                                                           |                      |
| 1- Device Manager<br>2- Network<br>3- System<br>4- Logout                                               |                                                           |                      |
| <esc>- Main Menu <enter>- Refresh, <ct< td=""><td>RL-L&gt;- Event Log</td><td></td></ct<></enter></esc> | RL-L>- Event Log                                          |                      |
| > 2                                                                                                    |                                                           |                      |

Network メニューから 1-TCP/IP メニューを選択します。("1" + "<Enter>")

```
1- TCP/IP
2- DNS
3- Ping Utility
4- FTP Server
5- Telnet
6- Web
7- SNMP
8- Email
9- Syslog
<ESC>- Back, <ENTER>- Refresh, <CTRL-L>- Event Log
> 1
```

---- Network ---

1-Boot Mode を("1" + "<Enter>") 選択し、MANUAL("4" + "<Enter>") にしてください。

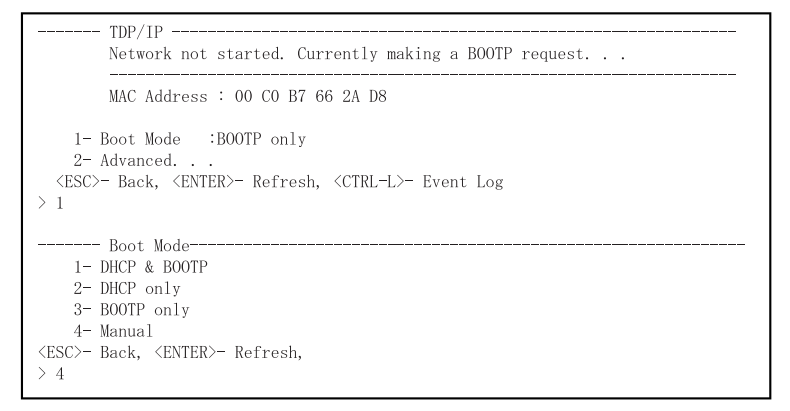

TCP/IP メニューで、UPS の IP アドレス、サブネットマスク、ディフォルトゲー トウェイの各設定値をそれぞれ入力します。各設定項目の項目番号を入力しリ ターンキーを押下すると、その設定値を入力するプロンプトが表示されますの で、設定値を入力して、リターンキーを押します。これを IP アドレス、サブ ネットマスク、ディフォルトゲートウェイの3項目について、繰り返してくだ さい。

| 1- System IP       | UPS の IP アドレス       |
|--------------------|---------------------|
| 2- Subnet Mask     | ネットワークのサブネットマスク     |
| 3- Default Gateway | ネットワークのディフォルトゲートウェイ |

**注:**3項目については、必ず(0.0.0.0)以外の数値を設定してください。 (0.0.0.0)は正常に動作しません。

※ ここでは、IP アドレスの入力画面を示します。("1" + "<Enter>")

| MAC Address    | : 00 C0 B7 66 2A D8 |
|----------------|---------------------|
| - System IP    | : 0.0.0.0           |
| - Subnet Mask  | : 0.0.0.0           |
| - Default Gate | way : 0.0.0.0       |
| - Boot Mode    | : Manual            |
| Advanced       |                     |

入力プロンプト(System IP :)が表示されるので、IP アドレスを入力し、リ ターンキーを押してください。 (IP アドレス + "<Enter>")

System IP : 192.168.1.1

(※ここでは例として IP アドレスを 192.168.1.1 としています。)

IP アドレスと同様に、サブネットマスク、ディフォルトゲートウェイを入力し たら、Advanced を選択します。 ("5" + "<Enter>")

```
      TCP/IP

      Network
      not started. IP, Subnet, Gateway must be configured.

      MAC Address
      : 00 C0 B7 66 2A D8

      * Changes will take effect on logout.

      1-
      System IP

      : 192.168.1.1

      2-
      Subnet Mask

      : 255.255.255.0

      3-
      Default Gateway

      : 192.168.1.254

      4-
      Boot Mode

      : Manual

      5-
      Advanced...

      <ESC>-
      Back, <ENTER>-

      Refresh, <CTRL-L>-
      Event Log

      > 5
```

Accept Change を選択して、設定値を確定します。("5" + "<Enter>")

```
Advanced. . .
        Currently Operating at 100 Half-Duplex.
     1- Host Name
                      : APC
    2- Domain Name : somedomain.com
3- Port Speed : Auto-negotiation
     4- Accept Change :
 <ESC>- Back, <ENTER>- Refresh, <CTRL-L>- Event Log
> 4
      - Advanced. . . -----
       Currently Operating at 100 Half-Duplex.
                     : APC
    1- Host Name
    2- Domain Name : somedomain.com
    3- Port Speed : Auto-negotiation
    4- Accept Change : Success
  <ESC>- Back, <ENTER>- Refresh, <CTRL-L>- Event Log
```

**3** ログアウトします。

Control Console メニューからログアウトを行います。("4"+"<Enter>")

```
----- Control Console -----

1- Device Manager

2- Network

3- System

4- Logout

<ESC>- Main Menu <ENTER>- Refresh, <CTRL-L>- Event Log

> 4
```

ログアウトすると、Network Management Card が再起動(数秒間)し、 ネットワークの設定が有効になります。IP アドレス、サブネットマスク、ディ フォルトゲートウェイが有効になると、ステータス LED が緑色に点灯します。

# 3.3 制御ソフトウェアの設定

本装置は、PowerChute *plus* および PowerChute Business Edition では制 御できません。本装置を使用して UPS を制御する場合は、ESMPRO/ AutomaticRunningControllerおよびESMPRO/AC Enterpriseが必要です。

ESMPRO/AutomaticRunningController および ESMPRO/AC Enterprise の設定方法は、各ソフトウェアのマニュアルを参照してください。

4 交換時の注意

#### Network Management Card を交換する場合

Network Management Card を交換する場合、交換後、IP アドレス、サブネットマス ク、ディフォルトゲートウェイの設定を交換前のカードの設定に合わせて、再度設定す る必要があります。

設定方法については、「3 セットアップ(p.4)」を参照してください。交換前のカードの設定値は以下の方法で確認できます。

#### ■ IP アドレスの設定値

IP アドレスの設定値は、UPS 制御ソフトウェアに設定されている UPS 用のアドレス 設定で確認することができます。詳しくは UPS 制御ソフトウェアのマニュアルを参 照してください。

#### ■ サブネットマスク、ディフォルトゲートウェイアドレスの設定値

サブネットマスク、ディフォルトゲートウェイアドレスの設定値は、UPS 制御ソフト ウェアを運用しているサーバのネットワークの設定で確認することができます。詳し くは Microsoft Windows NT のマニュアルを参照してください。

# 5 廃棄について

本装置にはリチウム電池が使用されています。本装置を廃棄する場合は、リチウム電池 を取り外し、リチウム電池は地方自治体の条例または規則にしたがって処理してくださ い。リチウム電池は、下記の図を参照してください。

リチウム電池を取り外すには、リチウム電池を横から下図の様に見て左側から非導電性の棒で押し出して、取り外してください。

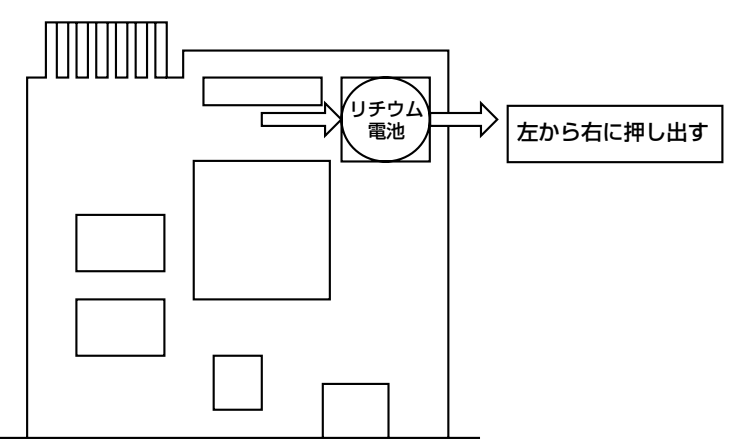

リチウム電池をカードエッジコネクタ側から見た図

# 6 故障かな?と思ったときは

この章では、本装置使用中のトラブルについて対処方法を説明しています。

本装置を使用中に「故障かな?」と思われる症状が起きたら、まず、以下の項目を参考 にしてチェックしてください。該当する項目がない場合や「対策」を行っても症状が改 善されない場合は、保守員または販売店へご連絡ください。

| トラブルと原因                                                                       | 対策                                                                                                    |
|-------------------------------------------------------------------------------|----------------------------------------------------------------------------------------------------|
| ターミナルで本装置からの応答がない                                                             |                                                                                                    |
| <ul> <li>ステータス LED が消灯</li> <li>→本装置に電力が供給されていません。</li> </ul>                 | <ul> <li>UPS の電源ケーブルが UPS とコンセントに完全に接続されているかを確認してください。</li> <li>UPS の商用電源に電力が供給されているか確認してください。</li> </ul> |
|                                                                               | <ul> <li>本装直かUPSに止しく挿入されている<br/>か確認してください。</li> </ul>                                                     |
| • UPSとターミナルがケーブル接続され<br>ていない                                                  | <ul> <li>UPS にインタフェースケーブルを接続<br/>してください。</li> </ul>                                                       |
| <ul> <li>ターミナルが通信状態になっていない</li> </ul>                                         | <ul> <li>ターミナルを通信状態にしてください。</li> </ul>                                                                    |
| <ul> <li>UPSとターミナルの接続ケーブルが付属のインタフェースケーブル(940-0024D)以外のケーブルを使用している。</li> </ul> | <ul> <li>付属のインタフェースケーブル(940-<br/>0024D)を使用してください。</li> </ul>                                              |

| トラブルと原因                                                                                           | 対策                                                                                                    |
|---------------------------------------------------------------------------------------------------|----------------------------------------------------------------------------------------------------|
| ターミナルで本装置からの応答が異常                                                                                 |                                                                                                    |
| • ターミナルの設定が誤っている                                                                                  | <ul> <li>ターミナルの設定を確認してください。</li> </ul>                                                                                                    |
| <ul> <li>UPSとターミナルの接続ケーブルが付属のインタフェースケーブル(940-0024D)以外のケーブルを使用している。</li> </ul>                     | <ul> <li>付属のインタフェースケーブル(940-<br/>0024D)を使用してください。</li> </ul>                                                                                    |
| 本装置が ping に応答しない。                                                                                 |                                                                                                    |
| • リンク RX/TX LED が消灯                                                                               |                                                                                                    |
| →ネットワークケーブルが接続されて<br>いない。                                                                         | <ul> <li>ネットワークケーブルを本装置に接続<br/>してください。</li> </ul>                                                                                               |
| →ネットワークケーブルの不良。                                                                                   | <ul> <li>正常なネットワークケーブルを使用してください。</li> </ul>                                                                                                    |
| →ネットワークに接続するハブ等の接<br>続装置がオフになっているか、正し<br>く動作していない。                                                | <ul> <li>ハブ等の接続装置の動作を確認してく<br/>ださい。</li> </ul>                                                                                                  |
| → 10BASE-T / 100BASE-T 以外の<br>ネットワーク機器と接続している。                                                    | <ul> <li>10BASE-T/100BASE-Tx対応の機器<br/>に接続してください。</li> <li>ハブ等の接続装置の速度が自動認識設<br/>定になっている場合は、10BASE-T/<br/>100BASE-Txの設定を試してくださ<br/>い。</li> </ul> |
| <ul> <li>ステータス LED が赤の点滅</li> <li>→本装置と UPS の接続が不良です。</li> </ul>                                  | <ul> <li>本装置がUPSに正しく挿入されている<br/>か確認してください。</li> </ul>                                                                                           |
| <ul> <li>ステータス LED がゆっくりした(約2<br/>秒間隔)赤の点滅</li> <li>→本装置のネットワーク値が未設定で<br/>あることを示しています。</li> </ul> | <ul> <li>本装置にネットワーク値を設定してく<br/>ださい。</li> </ul>                                                                                                  |
| <ul> <li>ステータス LED が緑の点滅</li> <li>→本装置のネットワーク値が正しく設定されていません。</li> </ul>                           | <ul> <li>IP アドレス、サブネットマスク、ゲートウェイアドレスを設定してください。</li> </ul>                                                                                       |

LAN のラインスピードはオートネゴシエーションで設定してください。 Full-Duplex には設定できません。

#### **Network Management Card**

(N8180-32B) 取扱説明書

2006年5月初版

#### 日本電気株式会社

東京都港区芝五丁目7番1号

TEL (03) 3454-1111 (大代表)

©NEC Corporation 2006

日本電気株式会社の許可なく複製・改変などを行うことはできません。 本書の内容に関しては将来予告なしに変更することがあります。